## VSeehealth

Knowledgebase > VSee Messenger (Providers and Patients) > Adding and Deleting a Contact on VSee Messenger

Adding and Deleting a Contact on VSee Messenger Ryan - 2024-01-22 - VSee Messenger (Providers and Patients)

## 1. How to add a contact.

• Hit the contacts icon (Bust icon)

• Hit the plus sign on the right of the search field or type the email of the contact on the search field.

• The person will receive a notification that you are adding them as your contact. the person will show on your list after they accepted the request. see also: <a href="https://help.vsee.com/kb/articles/how-invitation-works">https://help.vsee.com/kb/articles/how-invitation-works</a>

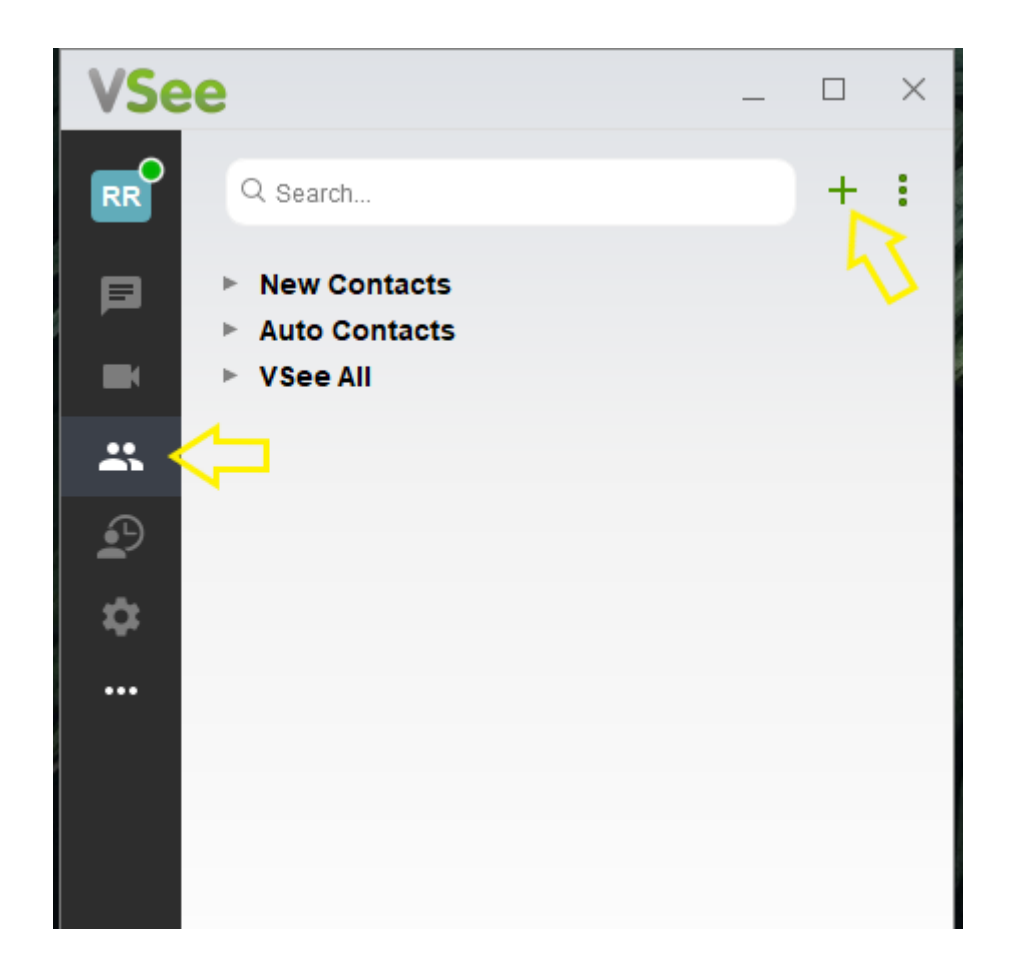

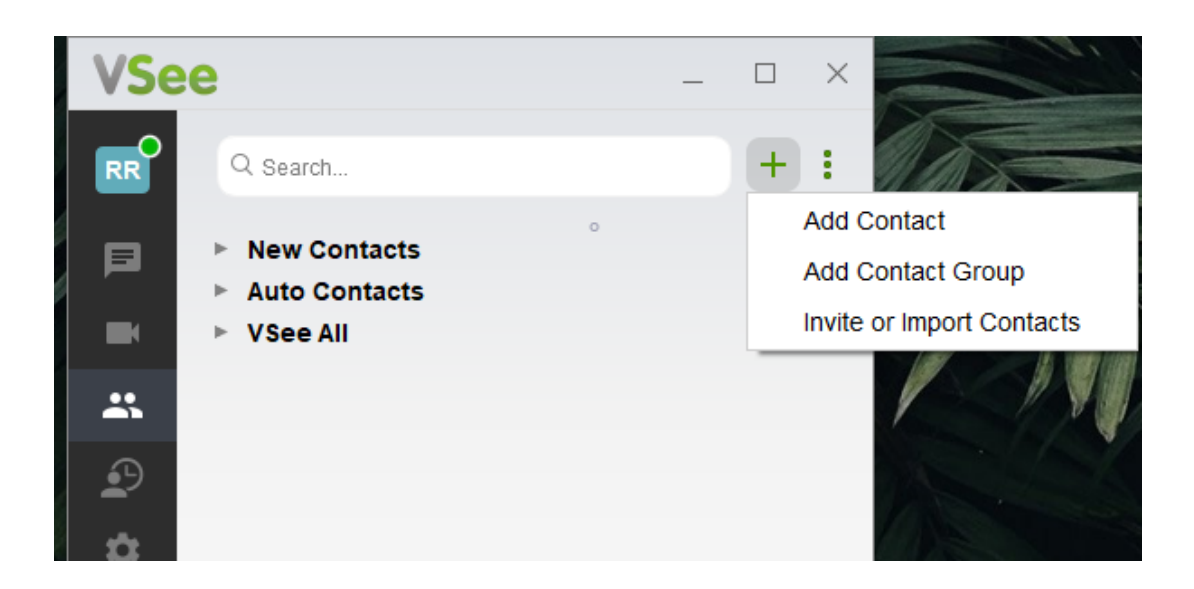

## **2.** How to delete a contact.

- Hit the contacts icon (Bust icon)
- Right-click on the contact name and hit "Delete Contact"

| VSee _ □ × |              |                |
|------------|--------------|----------------|
| RR         | Q Search     | + :            |
| Ø          | New Contacts |                |
|            |              | Move to        |
|            | © F )        | Copy to        |
| *          | ● H J        | Delete Contact |
|            | • L r        |                |
|            | • N y        |                |